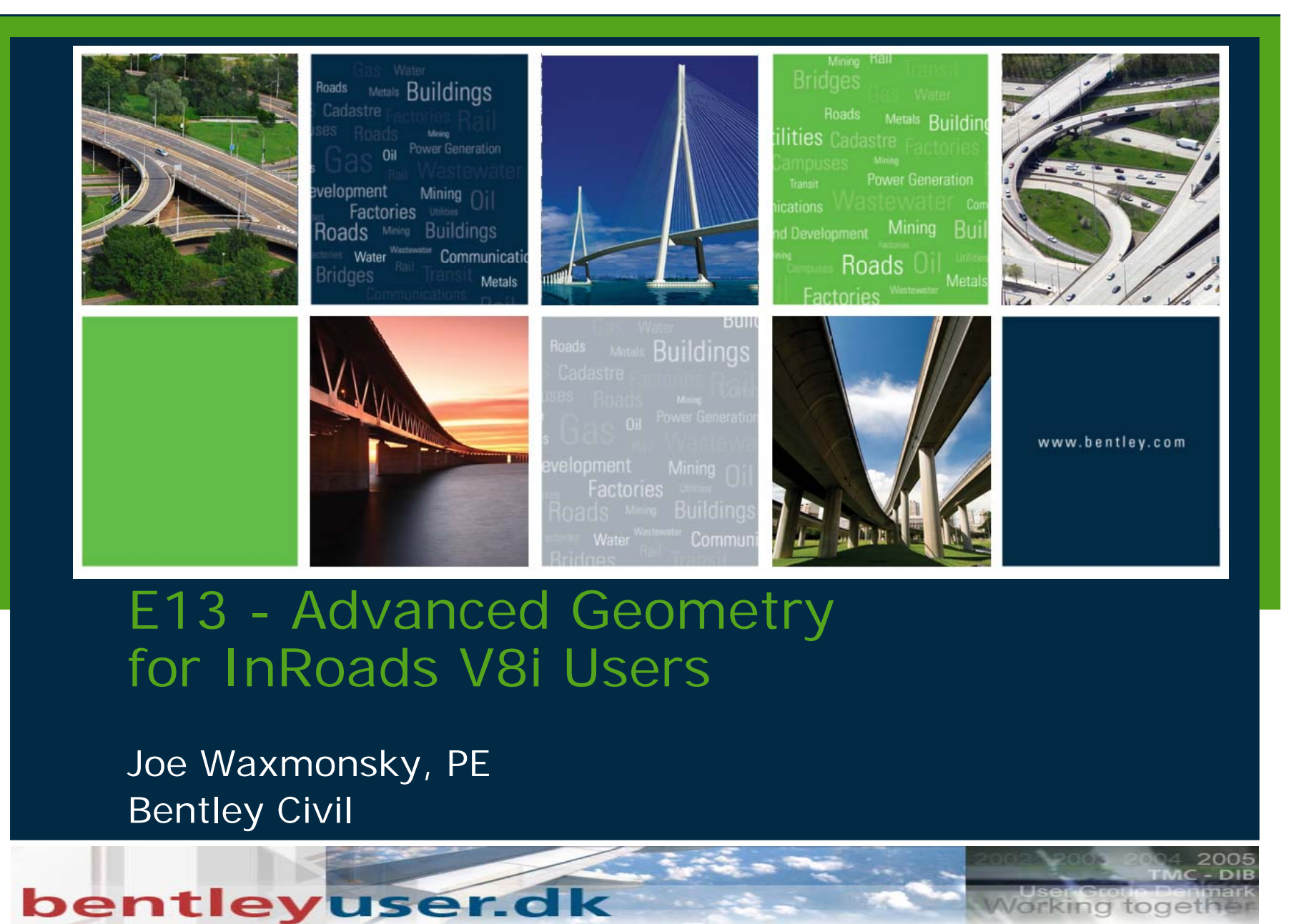

BENTLEY USER GROUP DENMARK

Working toget

Bentley Systems, Incorporated 2010

0

#### InRoads Horizontal and Vertical Geometry

- Stored in an .ALG geometry project file
- Provides multi-user access via a .LCK lock file
- Contains COGO points Horizontal, Vertical and Cant alignments
- Organized in a parent child data structure

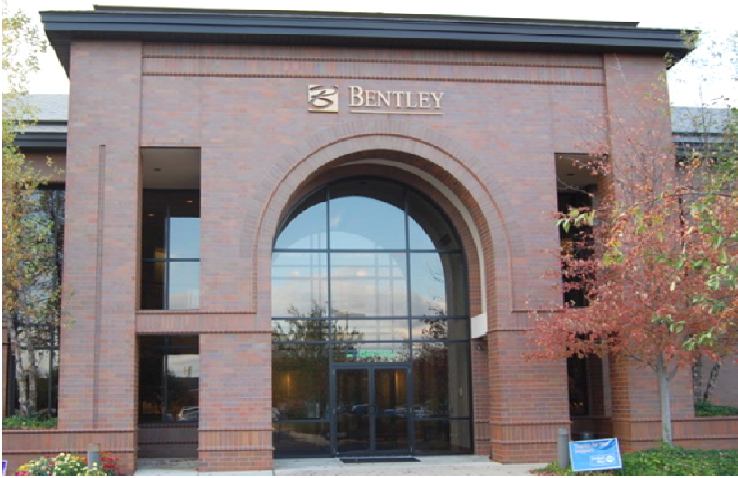

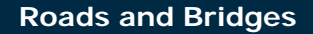

#### **Benefits of InRoads geometry**

- Stored in a separate file (can have multiple projects loaded)
- Works with graphic coordinates as well as geometry point coordinates
- Point names are optional (names can be non-numeric)
- Geometry locks ease use and eliminate confusion
- Select buttons provide quick input without need for key-in

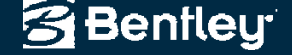

#### **Auto Annotation: View Options**

- Update annotation as the geometry is created / edited
  - Based upon
    - Alignment's style
    - Persisted command's preferences
  - Allows different "type of alignments" to display differently
    - A road baseline would have:
      - Horizontal annotation
      - Stationing
      - Curve set annotation
    - A right of way take would have:
      - Horizontal annotation

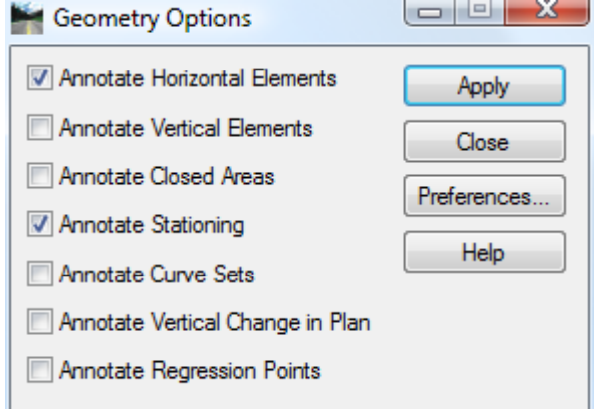

Benfleu

# Methods of geometry creation

- Classic Coordinate Geometry COGO commands
  - •Store, Locate, Traverse
- ASCII import via TIW

| Style: Default     Define By: Northing/Easting     Name:     Northing:     0.00     Feasting:     0.00     Horizontal Alignment:     Define I:     0.00     Heip     Direction 1   Northing:   0.00   +   Elevation:   0.00   +   Direction 2   Name:   Direction 2   Name:   Direction 2   Name:   Direction 2   Name:   Direction 2   Name:   Direction 2   Name:   Direction 2   Name:   Direction 1   Direction 2   Name:   Direction 2   Name:   Direction:   Northing:   0.00   +   Direction:   Northing:   0.00   +   Direction:   Northing:   0.00   +   Direction:   Northing:   0.00   +   Direction:   Northing:   0.00   +   Direction:   Northing:   0.00   +   0.00   +   0.00   +   0.00   +   0.00 |                                                                                                    | Method:          • Angle Direction Curve          Backsight          • Point:          Direction:          • N 00^00000"E          Occupied Point          • Point:          Name:          • 0.00          Easting:          • 0.00          Elevation:          • 0.00          Instrument Ht:          • 0.00          Poresight Point          • Name:          1          • Description:                                                                                                    | Inset Point Mode       Apply            ● To Cogo Buffer       Edite Alignment            ● Before Alignment       Undo            ● Atter Alignment       Undo            ● Radial       Help            Course          00°00'00"         ◆             Rodus         ♥         0.00         ◆           ●         000         ◆             Course           0.00         ◆             Radus           0.00         ◆             Rod Height:           0.00         ◆             Ø0'fiset:           0.00         ◆                                                                                                    |
|----------------------------------------------------------------------------------------------------|----------------------------------------------------------------------------------------------------|----------------------------------------------------------------------------------------------------|----------------------------------------------------------------------------------------------------|
|                                                                                                    | New Cogo Point         Define By:       Nor         Name:       0.0         Easting:       0.0         Elevation:       0.0         Horizontal Alignment:       Detection:         Station:       0.0         Elevation:       0.0         Offset:       0.0         Description:       0.0         Style:       Detection: | Style:         Default         Intersection           rthing/Easting         Intersection         Intersection/E           0         Intersection         Intersection/E           0         Intersection         Intersection/E           0         Intersection         Intersection/E           0         Intersection         Intersection/E           0         Intersection         Intersection/E           0         Intersection         Intersection/E           0         Intersection         Intersection/E           0         Intersection         Intersection/E           0         Intersection         Intersection/E           0         Intersection         Intersection/E           0         Intersection         Intersection/E           0         Intersection         Intersection/E           0         Intersection         Intersection           0         Intersection         Intersection           0         Intersection         Intersection           0         Intersection         Intersection           0         Intersection         Intersection           0         Intersection         Intersection           0         Inter | Image: Close Traverse         Image: Close Traverse         Image: Close Close         Image: Close Close         Image: Close Close         Image: Close Close         Image: Close Close Close         Image: Close Close Close         Image: Close Close Close         Image: Close Close Close         Image: Close Close Close         Image: Close Close Close Close         Image: Close Close Close Close Close Close Close         Image: Close Close Clos |

#### **Text Import Wizard**

- Removed classic support
  - Duplicate and redundant functionality
- Enhanced horizontal to read a multi-line element definition with
  - On alignment points (i.e. PC, PT, TS, SC, CS, ST)
  - Off alignment points (i.e. CC, SPI)

| Apply Filter to                                                                                                    | Original Data Type                                                                                                    |        |
|----------------------------------------------------------------------------------------------------|----------------------------------------------------------------------------------------------------|--------|
| All Lines                                                                                                    | <ul> <li>Fixed Width - Fields are aligned in columns</li> </ul>                                                                                                    | Help   |
| O Lines that Start With: PNT                                                                                                    | Oplimited - Characters separate each field                                                                                                    |        |
| CC Lines that Include:                                                                                                    | Defined Filters:                                                                                                    |        |
| Segments of Text                                                                                                    | Name Description                                                                                                    | Add    |
| Start: Include Start in Import                                                                                                    | Include PInclude lines that start with 'PNT'                                                                                                    | Delete |
| End: Include End in Impart                                                                                                    | Include BInclude lines that include 'BC'                                                                                                    |        |
|                                                                                                    | Include E Include lines that include 'EC'                                                                                                    | Update |
| Exclude Filtered Lines From Import     Exclude Filtered Lines From Import     YprogramData\CalTrans Demo Data\Horizontal_Align                                                                                                    | Include E Include lines that include 'EC'<br>Include C Include lines that include 'CC'<br>ments-TXT\D1-HA.bt                                                                        | Update |
| Krogram Data \Cal Trans Demo Data \Horizontal_Align     Xr140 X 2020083.2481 E 6770325.7850 Z 0.0     Distance 1124.347' Bearing N                                                                                                    | Include EInclude lines that include 'EC'<br>Include CInclude lines that include 'CC'<br>ments-TXT\D1-HA.bt<br>00 3TA 142+36.02<br>58*07'56.9" E                                     | Update |
| Child CalTrans Demo Data\Horizontal_Align NT4140 N 2020083.2461 E 6770325.7850 Z 0.0 Distance 1124.347' Bearing N URVE CRV154 EC N 2020676.8551 E 6771280.6603                                                                                                    | Include EInclude lines that include 'EC'<br>Include CInclude lines that include 'CC'<br>ments-TXT\D1-HA.bt<br>00 STA 142+36.02<br>S8*07'56.9" E<br>STA 153+60.37                    |        |
| Critical Control Control Co | Include EInclude lines that include 'EC'<br>Include CInclude lines that include 'CC'<br>ments-TXT\D1-HA.bt<br>00 STA 142+36.02<br>S8*07'56.9" E<br>STA 153+60.37                    |        |
| CNU  CHU  CHU  CHU  CHU  CHU  CHU  CHU                                                                                                    | Include E Include lines that include 'EC'<br>Include C Include lines that include 'CC'<br>ments-TXT\D1-HA.bt<br>00 STA 142+36.02<br>S8*07'56.9" E<br>STA 153+60.37<br>PTA 155+60.31 | Update |

Benfleu

#### **Traverse Adjustments**

- Again similar to *Traverse Edit*, but all editing is within the grid!
  - Workflow oriented
    - Data Entry > Adjustments > Transformations

| ne:      | Traverse                     | •                   | - <del>4</del> -  |          |                   | Apply               |          |                    |                 |          |         |     |  |
|----------|------------------------------|---------------------|-------------------|----------|-------------------|---------------------|----------|--------------------|-----------------|----------|---------|-----|--|
| cription | 1:                           |                     | 1                 |          |                   | <u> </u>            |          |                    |                 |          |         |     |  |
| e:       | traverse                     |                     | 1                 |          | Traverse          | Adjustments         |          |                    |                 |          |         |     |  |
| arting F | Point                        |                     | )<br>Closing Poir | ot       | Data Entry        | Adjustments Transfo | mation   |                    |                 |          |         |     |  |
| ame:     |                              |                     | Name:             |          |                   |                     | Annocion |                    |                 |          |         |     |  |
|          |                              | <u> - II</u>        | No.               |          | Adjust            | Angles: 0^00'00.0"  |          | Closure Results    | 0.077           |          | Арр     | oly |  |
| mning:   | 0.000                        | +                   | Northing:         | 1050.976 | Method:           | Compass             |          | Northing Error:    | -0.877          |          |         |     |  |
| sting:   | 0.000                        |                     | Easting:          | -124.976 |                   | Crandall            |          | Easting Error:     | -1.246          |          |         |     |  |
|          |                              |                     |                   |          |                   |                     |          | Closing Direction: | N 54^51'41 6" F | :        | Hel     | lp  |  |
| rerse:   |                              |                     |                   |          |                   | Transit             |          | a                  | 4 500           |          |         |     |  |
|          | D: I                         | D: 1                | 1                 |          |                   | None                |          | Closing Distance:  | 1.523           |          |         |     |  |
|          | Direction                    | Distance<br>222.000 | Latitude          | 142 925  | J                 |                     |          | Closed Area:       | 0.0             |          |         |     |  |
|          | N 37 30 31.0 E               | 110 200             | 105.004           | F4 204   | -                 |                     |          | Perimeter:         | 1198 961        |          |         |     |  |
|          | N 12^ / 13 10.0 W            | 200 740             | 291 557           | -54.254  | -                 |                     |          | _                  |                 |          |         |     |  |
|          | N 37^50'35.0" W              | 205.082             | 161 952           | -125.818 | -    <sub>-</sub> |                     |          | Precision:         | 786.997         |          |         |     |  |
|          | N 16^10'05.0" W              | 133 559             | 128 277           | -37 190  | Iraverse:         |                     |          |                    |                 |          |         |     |  |
|          | N 39 <sup>^</sup> 20'13.0" E | 67.939              | 52.547            | 43.065   | Leg               | Direction           | Distanc  | e Latitude         | Departure       | Northing | Easting | •   |  |
|          | N 26^58'40.0" W              | 104.091             | 92.764            | -47.220  |                   | N 37^56'51.0'' E    | 233.90   | 7 184.448          | 143.835         | 0.000    | 0.000   |     |  |
|          | N 20^34'42.0" E              | 47.359              | 44.337            | 16.646   |                   |                     | 0.000    | 0.000              | 0.000           | 0.000    | 0.000   |     |  |
|          |                              |                     |                   |          | 2                 | N 27^19'18.0" W     | 118.29   | 105.094            | -54.294         | 184.448  | 143.835 |     |  |
|          |                              |                     |                   |          |                   | N 27^19'18.0" W     | 118.29   | 0 105.094          | -54.294         | 184.448  | 143.835 |     |  |
|          |                              |                     |                   |          | []                |                     | 0.000    | 0.000              | 0.000           | 0.000    | 0.000   |     |  |
|          |                              |                     | Undo              | Close    | 3                 | N 12^48'22.0" W     | 288.74   | ) 281.557          | -64.000         | 289.542  | 89.541  | _   |  |
|          |                              |                     |                   |          |                   | N 12^48'22.0" W     | 288.74   | 0 281.557          | -64.000         | 289.542  | 89.541  | _   |  |
|          |                              |                     |                   |          |                   | N 0705005 00 M      | 0.000    | 0.000              | 0.000           | 0.000    | 0.000   | _   |  |
|          |                              |                     |                   |          | 4                 | N 37 50 35.0" W     | 205.08   | 2 161.952          | -125.818        | 5/1.100  | 25.541  | I   |  |
|          |                              |                     |                   |          |                   | N 37 5035 0" W      | 205 08   | 167.952            | -125 818        | 5/1 100  | 25.547  |     |  |
|          |                              |                     |                   |          |                   |                     |          |                    |                 |          |         |     |  |

#### Methods of geometry creation

- •Conv based creat
- •Desig based •Desig •Table

|                              | 🐱 Bentley InRoads                             | Suite V8i (SELECTs                  | eries 1)                   |                                                                              |                               |
|------------------------------|-----------------------------------------------|-------------------------------------|----------------------------|------------------------------------------------------------------------------|-------------------------------|
| un attain al DI              | <u>File S</u> urface <u>G</u> eome            | try <u>B</u> ridge <u>D</u> rainage | Survey Evaluation          | n <u>M</u> odeler Site Modeler Dr <u>a</u> fting <u>Q</u> uantities <u>T</u> | ools <u>H</u> elp             |
| ventional PI                 | <unnamed></unnamed>                           |                                     | 🗄 🚳 🔪 🎉 🗖                  |                                                                              |                               |
| d alignment                  | Surfaces                                      |                                     | Surface Name De<br>Default | escription File Name By Whom<br>Design Criteria                              |                               |
| ion                          | Hefine Horizontal Curve S                     | Set                                 |                            | Use Design Criteria                                                          | Apply                         |
|                              | Horizontal PI<br>Define By: Known BI Coordina | ****                                | Apply                      | C:\Program Files\Bentley\InRoads Group V8.1                                  | 1\data\imperial               |
|                              | Direction Back:                               | ^26'53'' F                          | Close                      | Speed: 55                                                                    | Browse                        |
| gn Criteria                  | Length Back: 5623                             | .296 +                              | Undo                       | Maximum e: 8.000                                                             | Preferences                   |
| 4                            | Point Name:                                   |                                     | Rate Calc                  | Minimum Radius:                                                              | Help                          |
| 1                            | Northing: 1525                                | 654.801 +                           | Design Calc                | Resign Calculators                                                           |                               |
| gn Calculators               | Easting: 2144                                 | 165.862                             | Curve Calc                 | Table Lookups                                                                |                               |
| Fditing                      | Direction Ahead: S 25                         | ^06'47'' Е 🔄 🕂                      | Report                     | Method: Lookup Speed                                                         | 🖌 ОК                          |
| Earting                      | Length Ahead: 1572                            | .509 +                              | Help                       | Curve Design                                                                 | Help                          |
|                              | - Horizontal Curve                            |                                     |                            | Maximum e: 4 000%                                                            |                               |
|                              | Curve Set Type: 💿 SCS                         | ○ SCSCS                             |                            | Maximum f: 13.000%                                                           |                               |
|                              | Leading Transition: Clothoid                  | • 0.000                             | +                          | Radius: 1186.000                                                             |                               |
|                              | Radius 1: 03^30'00                            | )" 1637.0                           | )22 <b>+</b>               |                                                                              |                               |
|                              | Compound Transition: Clothoid                 | 0.000                               | +                          | Select Table Entry                                                           | inum f                        |
|                              |                                               |                                     |                            | 55 4.000 13.00                                                               | 0 1186.000                    |
| line to the local literation | Undo dius                                     | ♥ 0.000                             | <u></u>                    | 55 6.000 13.00<br>55 8.000 13.00                                             | 0 1061.000<br>0 960.000       |
|                              | Close ngent to Spiral                         | Point Name:                         |                            | 55 10.000 13.00<br>55 12.000 13.00                                           | 0 877.000<br>0 807.000        |
| 0.000 11453.156 0.000        | Help iral to Tangent                          | Northing: 15257                     | 14.942 +                   |                                                                              |                               |
| 0.000 4454.505 0.000         | int on Curve                                  | Easting: 21431                      | 96.988                     |                                                                              |                               |
|                              | gle up to PCC (P                              | C to PCC) 00^0(                     | )'00'' 🔶                   | Table Name:<br>C:\Program Files\Beptleu\InBoads Group V:                     | 8 11\data\imperial\Horizontal |
|                              | gle after PCC (PC                             | CC to PT)                           |                            | c. a rogram nice so chicy minoides chicip m                                  |                               |
|                              | Previous                                      | Next > Last                         | Select                     | Preferences                                                                  | Cancel                        |
| Y.COM                        | Road                                          | s and Bridg                         | es                         |                                                                              | Bentley                       |

8 | WWW.BENTLEY.COM

🚟 Horizontal Table Editor

Easting

2135824.461

2138553.368

2144165.862

2144833.241

2145481.185

Curve Sets: Northing

1526341.766

1526003.185

1525654.801

1524230.936

1523328.323

#### **Horizontal Design Criteria**

- Curve Set Based
  - Add PI & Insert PI
- Looks up radius based upon speed / maximum superelevation

..\data\imperial\Horizontal Design Checks.txt

| Design Criteria                                                           |             |            |                   |                   |                      |
|---------------------------------------------------------------------------|-------------|------------|-------------------|-------------------|----------------------|
| Vse Design Criteria                                                       | Apply       |            |                   |                   |                      |
| Table Name:<br>oads Group V8 11\data\imperial\Horizontal Design Checks bt | Close       |            |                   |                   |                      |
| Speed: 65                                                                 | Browse      | *<br>20.   | .04               | .17               | 127.                 |
| Maximum e: 6.000 -                                                        | Preferences | 40.<br>50. | .04<br>.04<br>.04 | .16<br>.15<br>.14 | 302.<br>573.<br>955. |
| Minimum Radius:                                                           | Help        | 55.<br>60. | .04<br>.04        | .13<br>.12        | 1186.<br>1528.       |
|                                                                           |             | 20.        | .06               | .17               | 116.                 |
|                                                                           |             | 30.        | .06               | .16               | 273.                 |
|                                                                           |             | 40.        | .06               | .15               | 509.                 |
|                                                                           |             | 55.        | .06               | .13               | 1061.                |
|                                                                           |             | 60.        | .06               | .12               | 1348.                |
|                                                                           |             | 65.        | .06               | .11               | 1637.                |
|                                                                           |             | 70.        | .06               | .10               | 2083.                |

Benfleu

#### **Vertical Design Criteria**

- Curve Set Based
  - Add PI & Insert PI
- Looks up K based upon speed / lower or upper limits
  - ..\data\imperial\Vertical Design Checks.txt

| Table Name<br>nRoads Gro<br>Speed:<br>Limits: | up V8.11\data\imperial\Vertic | cal Design Check                   | s.txt                                                                        | Close<br>Browse<br>Preference<br>Help                                                                   |                                                                                                    |                                                                                               |                                                                                                    |                                                                                                    |                                |                                                                                                    |                                |                                                                                                    |                                                                                                    |
|-----------------------------------------------|-------------------------------|------------------------------------|------------------------------------------------------------------------------|----------------------------------------------------------------------------------------------------|----------------------------------------------------------------------------------------------------|-----------------------------------------------------------------------------------------------|----------------------------------------------------------------------------------------------------|----------------------------------------------------------------------------------------------------|--------------------------------|----------------------------------------------------------------------------------------------------|--------------------------------|----------------------------------------------------------------------------------------------------|----------------------------------------------------------------------------------------------------|
|                                               |                               | * DESIG<br>* SPEED<br>* (mph)<br>* | N<br>f<br>.40<br>.38<br>.35<br>.34<br>.32<br>.31<br>.30<br>.29<br>.29<br>.28 | Crest<br> Stop<br> Dist<br>125.<br>150.<br>250.<br>325.<br>400.<br>475.<br>550.<br>650.<br>725.<br>850. | - Upper<br>K<br>value<br>10.<br>20.<br>30.<br>50.<br>80.<br>120.<br>160.<br>220.<br>310.<br>400.<br>540. | Crest<br>Stop<br>Dist<br>125.<br>200.<br>275.<br>325.<br>400.<br>450.<br>525.<br>550.<br>625. | - Lower<br>K<br>Value<br>10.<br>20.<br>30.<br>40.<br>60.<br>80.<br>110.<br>150.<br>150.<br>190.<br>230.<br>290. | Sag<br>Stop<br>Dist<br>125.<br>150.<br>200.<br>250.<br>325.<br>400.<br>475.<br>550.<br>650.<br>725.<br>850. | - Upper  <br>K  <br>Value <br> | Sag<br>Stop<br>Dist<br>125.<br>125.<br>200.<br>250<br>275.<br>325.<br>450.<br>525.<br>550.<br>625. | - Lower  <br>K  <br>Value <br> | Passing<br>Minimum<br>Dist<br><br>800.<br>950.<br>1100.<br>1300.<br>1300.<br>1650.<br>1800.<br>1950.<br>2100.<br>2300.<br>2500. | Sight (<br>K<br>Value<br>210.<br>300.<br>400.<br>550.<br>730.<br>890.<br>1050.<br>1230.<br>1430.<br>1430.<br>1720.<br>2030. |

20

30

40

55

60

65 70

#### **Horizontal Table Editor**

- Invokes Add, Insert, Move and Delete PI commands
- Redesign All
  - Based up Horizontal Design Criteria
  - Either invoke the *Horizontal Design Criteria* command or <Ctrl> right click and change the speed and / or maximum superelevation

| OM          |              |                    | Roads and | Bridges             |       | No. | Bentle |
|-------------|--------------|--------------------|-----------|---------------------|-------|-----|--------|
|             |              |                    | Redesign  | All                 |       |     |        |
|             |              |                    | Delete Pl |                     |       |     |        |
|             |              |                    | Delete DI |                     |       |     |        |
|             |              |                    | Moure PI  |                     |       |     |        |
|             |              |                    | Insert PL |                     |       |     |        |
| 5101.55     | 14233.02     |                    | Add PI    |                     |       |     |        |
| 5105.63     | 1/255.82     | 0.00               | Element R | eview               |       |     |        |
| 4037.71     | 11046.17     | 0.00               | Curve Set | Neview              |       |     | 12,000 |
| 5101.59     | 7478.82      | 0.00               | Cupie Set | Paviau              |       |     | 12,000 |
| 2906.13     | 5641.97      | 0.00               | Tracking  |                     | Help  |     | 10.000 |
| 2751.38     | 2693.34      |                    |           | VANIEL              | Close |     | 8.000  |
| Northing    | Easting      | Leading Transition | Radius    | Trailing Transition |       | ~   | 6.000  |
| Curve Sets: |              |                    |           |                     | Undo  |     | 4.000  |
| Horizontal  | Table Editor |                    |           |                     |       |     | 4.000  |
| Llovinental | Table Editor |                    |           |                     |       |     |        |

#### **Vertical Table Editor**

- Invokes *Add*, *Insert*, *Move* and *Delete PI* commands
- Redesign All
  - Based up Vertical Design Criteria
  - Either invoke the Vertical Design Criteria command or <Ctrl> right click and change the speed and limits

| Station Elev  | vation Ahea | d Slope Len | oth I |       |
|---------------|-------------|-------------|-------|-------|
| 100+00 00 921 |             |             | igui  |       |
| JZ1           | .10 2.00    | 0%          |       | Undo  |
| 116+00.00 953 | 3.10 -1.50  | 0% 500      | ).00  | Class |
| 133+00.00 927 | 7.60 2.00   | 0% 500      | ).00  | Close |
| 146+00.00 953 | 3.60 0.00   | 0% 500      | 0.00  | Help  |
| 152+64.98 953 | 3.60        |             |       |       |

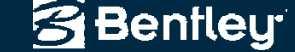

#### 2010 Nordic

3

Traverse Edit...
Metes and Bounds...

Traverse Adjustments...

🗩 Create/Edit Alignment by Cogo Points...

Benfleu<sup>.</sup>

### Methods of geometry creation

- Specialized tools for geometry creation
  - Curve Fitting
  - Lot Layout, Cul-de-sac commands
  - One, two, three centered curves
  - Parallel, join
  - Copy Geometry

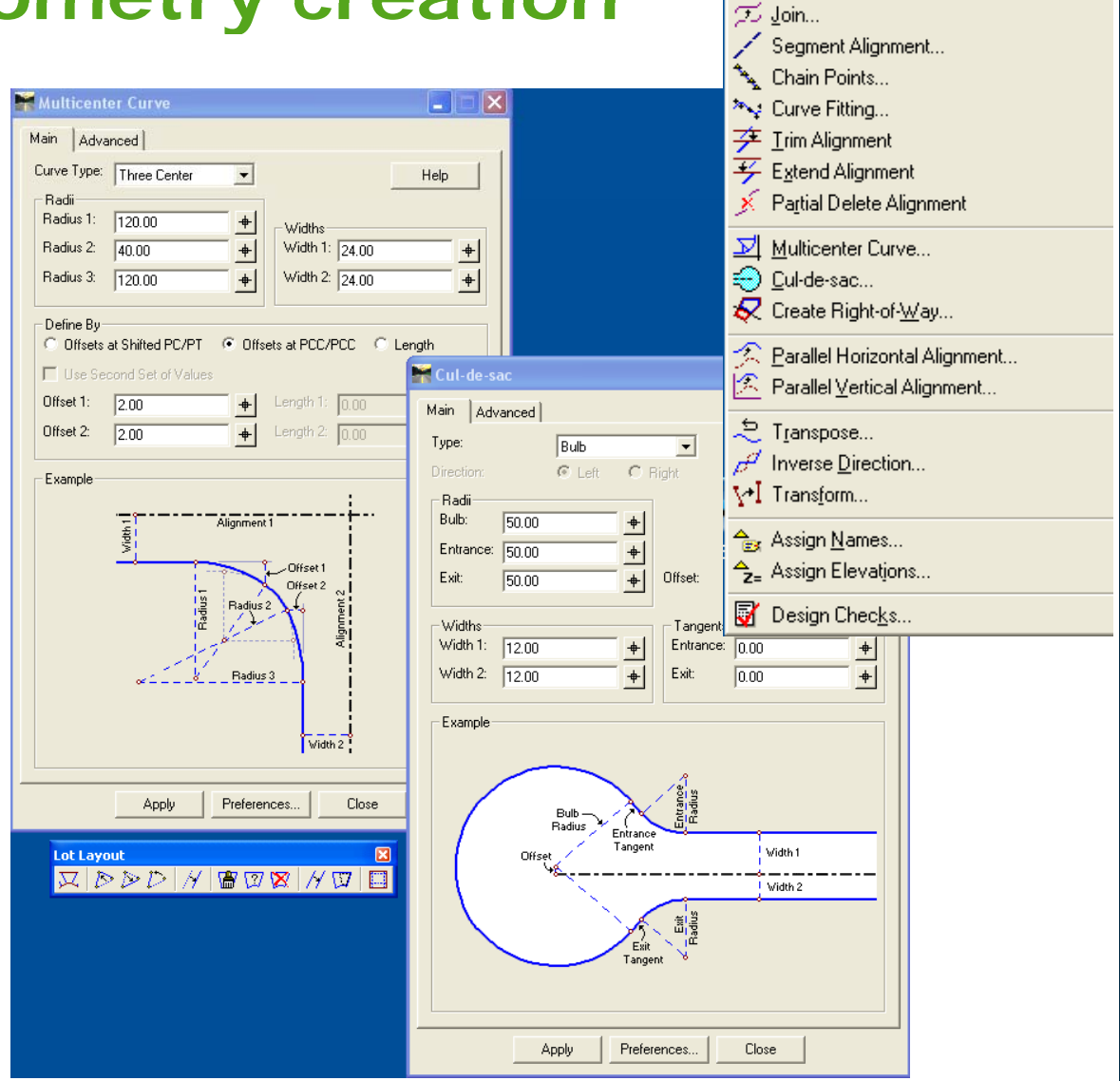

#### **Curve Fitting**

#### • Fit an alignment through a series of points

- Horizontal & Vertical
- Horizontal only
- Vertical only

| Curve Fitting             |                     |     |                |
|---------------------------|---------------------|-----|----------------|
| From<br>Primary Control:  | SV916               | • • | Apply<br>Close |
| To<br>V Create Horizontal |                     |     | nop            |
| Create Vertical           |                     |     |                |
| Vertical Parent:          | SV54                | -   |                |
| Alignment Name:           | Existing Centerline |     |                |
| Description:              |                     |     |                |
| Style:                    | Default             | -   |                |
| Horizontal Tolerance:     | 0.500               |     |                |
| Vertical Tolerance:       | 0.250               |     |                |
| Standard Lift:            | 0.000               |     |                |
| Vertical Alignment i      | s Lines Only        |     |                |

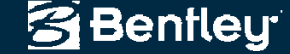

#### **Chain Points**

- Create a xyz horizontal alignment
- Or feature
  - Open or closed shape

| 🎬 Chain Po   | pints 🖂 🖂 🗶                     |
|--------------|---------------------------------|
| Points:      | Apply                           |
| Selected:    | Close                           |
| Name         | Description                     |
| 158          | Existing Point of Cur           |
| 160          | Existing Point of Cur Help      |
| 161          | Existing Point of Cur           |
| 171          | Existing Point of Cur           |
| 172          | Existing Point of Cur           |
| Create:      | V Horizontal Feature            |
| Name:        | Chained centerline              |
| Description: |                                 |
| Style:       | Existing Centerlines 🔹          |
| Bandwidth:   | 10.000                          |
| Create a     | s a Closed Alignment or Feature |

Bentley

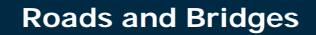

## Methods of geometry creation

- Elem align creat
  - Ca as ali
  - Ad Re
  - Sir ele

🚟 Edit / Review Horizontal

Regression Points: Name

89

90

91

92

93

94 95

96 97 98

99

100 101

1

| <ul> <li>Element based</li> </ul>                                                                                                    | Simplified Horizontal Element                                                                                                    | Add Fixed Line                                                                                                    |
|----------------------------------------------------------------------------------------------------|----------------------------------------------------------------------------------------------------|----------------------------------------------------------------------------------------------------|
| alignment                                                                                                    | Settings                                                                                                    | Add Free Line                                                                                                    |
| creation                                                                                                    | Leading Transition:     0.000     Close     Idd Floating Curve       Radius:     1186.000     Design Calc     Idd Free Curve                                                                                                    | Add Floating Curve                                                                                                    |
| <ul> <li>Can be created<br/>as discontinuous<br/>alignment</li> <li>Advanced</li> </ul>                                                                                                    | Trailing Transition:       0.000       Help       lefine Spiral         Help       Help       Index Point 1       Index Point 1         Northing:       278606.943       Index Point 1       Index Point 1         Northing:       278606.943       Index Point 1       Index Point 1                                                                                                    | <ul> <li>Define Spiral</li> <li>Connect Elements</li> <li>Cut Element</li> <li>Join Elements</li> <li>Move Element</li> <li>Conv Element</li> </ul> |
| Regression tools<br>– Simplified<br>element tools                                                                                                    | Easting:       135184.912         Direction:       N 00^0000" E         Fadius:       0.000         Point 2         Name:         Northing:       0.000         Check Horizontal Integrity         Easting:       0.000         Type Statio Northin Easting Direction Northin Easting Direction Northin Easting Timestion         Direction:       N 00^00         Type Statio Northin Easting Northin Easting Timestion         Direction:       N 00^00         Type Statio Northin Easting Northin Easting Timestion         Direction:       N 00^00         Type Statio Northin Easting Northin Easting Timestion         Easting:       0.000         Circular 0+4311       278578.48 135201.65 N 13*2111*1.         Radius:       0.000         Circular 1+82.25       278713.05 135156.4 N N Make First         1349887.75       Northing @ Start | Add Fixed Element  Add Fixed Element  Edit Element  Check Integrity  Radius Const Integr E Apply  373.450 0K 0K 0K  1002.38  PK 0K 0K Help          |
| Edit / Review Horizontal Regression Points                                                                                                    | ▲ □ ▲ 3471.06.15400.15401.144<br>Move Forward                                                                                                    | 0K 0K 0K<br>360.138 0K 0K 0K                                                                                                    |
| Name         Northing         Easting         Style         Include in         Status         Offs           3         278536.544         135201.646         Default         No         Normal         0.000           0         278542.423         135200.252         Default         No         Normal         0.000           1         278562.808         135195.446         Default         No         Normal         0.000           2         278583.489         135195.059         Default         No         Normal         0.000           2         278582.484         13519.059         Default         No         Normal         0.000           3         278591.35         135187.735         Default         No         Normal         0.000           4         278620.474         135181.634         Default         No         Normal         0.000           5         278620.474         135181.634         Default         Normal         0.000           6         278632.179         13517.5426         Default         Normal         0.000           7         278645.333         135175.426         Default         Normal         0.000           3         278669.820 <td>Close       9669.14134239.26N 44       Detecte      133917.97       ✓ Enting @ End         set       Weight       ✓      133917.97N 0       ✓ Esting @ End         0.010       Select Only       Select Only      13390.84N 0      13390.84N 0      13390.84N 0         0.010       O.010       Select &amp; Regress      </td> <td>1047.146 OK OK OK<br/>545.820 OK OK OK<br/>2362.393 OK OK OK<br/>374.771 OK OK OK<br/>-1038.80 OK OK<br/>Last</td> | Close       9669.14134239.26N 44       Detecte      133917.97       ✓ Enting @ End         set       Weight       ✓      133917.97N 0       ✓ Esting @ End         0.010       Select Only       Select Only      13390.84N 0      13390.84N 0      13390.84N 0         0.010       O.010       Select & Regress                                                                                                    | 1047.146 OK OK OK<br>545.820 OK OK OK<br>2362.393 OK OK OK<br>374.771 OK OK OK<br>-1038.80 OK OK<br>Last                                            |
| 16   WWW.BENTLEY.COM                                                                                                    | Roads and Bridges                                                                                                    | 🗃 Bentley                                                                                                    |

#### "Simplified" Horizontal Elements

- Horizontal Elements without dialogs
  - Well, there is a *Settings* dialog, which defines the radius and optional spiral lengths!
    - This dialog is active even during graphics input
  - Add Fixed, Float and Free elements
  - Move
  - Edit
  - Delete

– MicroStation only functionality!

| Magent Settings      |         |             |
|----------------------|---------|-------------|
| Leading Transition:  | 0.00    | Close       |
| Radius:              | 1206.00 | Design Calc |
| Trailing Transition: | 0.00    | Help        |
|                      |         |             |

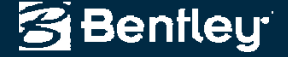

#### "Simplified" Vertical Elements

- Vertical Elements without dialogs
  - Well, there is a Settings dialog, which defines the K or length of curve!
    - This dialog is active even during graphics input
  - Add Fixed, Float and Free elements
  - Move
  - Edit
  - Delete

- Simplified Vertical Element 🛛
- MicroStation only functionality!

| Settings                           |        |       |
|------------------------------------|--------|-------|
| Dynamics                           |        | Close |
| Station:                           | 10.00  | Help  |
| Elevation:                         | 0.00   |       |
| Grade:                             | 0.200% |       |
| Define Curve by<br>K = I/(g2 - g1) | 50.00  |       |

Benfleu

#### **Add Fixed Horizontal Element**

- Add lines, circular arcs and transitions from a single dialog
  - Radii of 0 is a line
  - Equal non-zero radii is a circular arc
  - Unequal radii is a clothoid

| A   | dd Fixed H | orizontal Element |     |       |
|-----|------------|-------------------|-----|-------|
| Poi | int 1      |                   |     | Apply |
| 1   | Name:      |                   |     | ~     |
|     | Northing:  | 1360189.238       | +   | Close |
|     | Easting:   | 1959176.438       |     | Undo  |
|     | Direction: | N 65^32'50.0" E   | +   | Help  |
|     | Radius:    | 1000.000          | +   |       |
|     | Name:      |                   |     |       |
|     | Name:      |                   |     |       |
|     | Northing:  | 0.000             | -+- |       |
|     | Easting:   | 0.000             |     |       |
|     | Direction: | N 0^00'00.0" E    | -   |       |
|     | Radius:    | 500.000           | -   |       |
| V   | Length:    | 200.000           | +   |       |
|     | -          |                   |     |       |

**Roads and Bridges** 

Benfleu

#### **Geometry review and reporting**

- Can review geometry directly from the Inroads Explorer
- Horizontal review provide alignment, element and curve set view
- Geometry points are reviewed via COGO, alignment, and geometry points
- Reporting is accessed via XML reporting as well as Report/Results dialog
- Design Checks for standards compliance

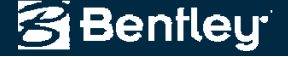

#### **Design Checking**

- Not just warnings!
  - Now it also indicates if the geometry is acceptable!
  - Good for QC

|                                                                                                    | crinali                                 | Geilliari hali                                   | Har          | isiapiu     | Interactive |
|----------------------------------------------------------------------------------------------------|-----------------------------------------|--------------------------------------------------|--------------|-------------|-------------|
| General Roads                                                                                             |                                         | UEN Standards                                    |              |             | strian Hail |
| Туре:                                                                                                    | Hori                                    | zontal Alignment                                 | ~            |             | Apply       |
| Geometry Project:                                                                                         | Def                                     | ault                                             | ~            |             | Browse      |
| Horizontal Alignmen                                                                                       | t Cou                                   | ntry Road 1534                                   | *            | +           | E dit       |
| Vertical Alignment:                                                                                       |                                         | •                                                |              |             | AE.752346   |
| ☑ Include Children<br>Definition:                                                                         | ◯ Sing                                  | le Classification                                | ⊙ M          | Lultiple Cl | Help        |
| Include Children<br>Definition:<br>Classification:                                                        | ◯ Sing                                  | le Classification<br>Freeway                     | • M          | Lultiple Cl | Help        |
| Include Children<br>Definition:<br>Classification:<br>Terrain:                                            | Sing<br>GS-1M<br>Level                  | le Classification<br>Freeway                     | • M          | Lultiple Cl | Help        |
| ✓ Include Children<br>Definition:<br>Classification:<br>Terrain:<br>Design Speed:                         | Sing<br>GS-1M<br>Level                  | le Classification<br>Freeway                     | • M          |             | Help        |
| ✓ Include Children<br>Definition:<br>Classification:<br>Terrain:<br>Design Speed:<br>Classification File: | Sing<br>GS-1M<br>Level<br>50<br>d:\data | le Classification<br>Freeway<br>\design checking | ⊙ M<br>g.t∺t | ultiple Cl  | Help        |

Checking stopping sight distances for alignment 'Default'

#### 10+550.0000

Classification: GS-1M Freeway Terrain: Rolling Speed: 60 Warning: Desirable minimum stopping sight distance exceeded! Desirable minimum length should be: 499.1020 Actual length: 300.0000

11+050.0000 Classification: GS-1M Freeway Terrain: Rolling Speed: 60 Acceptable: Actual length is greater than desirable minimum stopping sight distance. Desirable minimum stopping sight distance: 205.0000 Actual length: 200.0000 Actual length: 300.0000

| Alignment:      | Default     |                            | +     | OK     |        |         |
|-----------------|-------------|----------------------------|-------|--------|--------|---------|
| Start Station:  | 127+00.0000 |                            |       |        | +      | Cancel  |
| Stop Station:   | 186+19.156  | 64                         |       |        | +      | Δdd     |
| Classification: | GS-3M 150   | I0 < ADT < 20              | 00    | ~      |        |         |
| Ferrain:        | Rolling     |                            |       | ~      |        | Update  |
| Design Speed:   | 50          |                            |       | *      |        | Delete  |
|                 |             |                            |       |        |        | Help    |
| Alignment       | Start St    | Stop St                    | Class | ificat | ion    | T S     |
| Default         | 100+00.00   | 127+00.00                  | GS-3M | 150    | 0 < R  | ollin35 |
| Default         | 127+00.00   | . 186+19.15                | GS-3M | 150    | 0 < R  | ollin50 |
| Country Roa     | 10+00.000   | . 20+00.023<br>. 37+65.007 | GS-4M | 50 <   | : AD R | ollin30 |

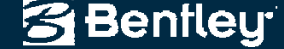

#### **Point Validation**

- Moved <u>obscure</u> functionality from *Review Point* to a new *XML Point Validation Report* 
  - Uses geometry selection filter
  - Works with alpha-numeric names as numeric
  - Checks for duplicates
  - Validates coordinates for liked named points

| Horizontal / | Alignments<br>•   | + | Cogo Points<br>Include: |             |        | + | Apply  |
|--------------|-------------------|---|-------------------------|-------------|--------|---|--------|
| Selected:    |                   |   | Selected:               |             |        |   | Close  |
| Name         | Description Style | - | Name                    | Description | Style  |   | Filter |
| DE3          | C/L PEQU MAIN_P   |   | 1                       |             | PROP_E |   | Help   |
| DE6          | C/L GOLF MAIN_P   |   | 2                       |             | PROP_E |   |        |
| DE7          | C/L US 78 MAIN_P  |   | 3                       |             | PROP_E |   |        |
| DE8          | C/L STOFF MAIN_P  |   | 4                       |             | PROP_E |   |        |
| DE19         | C/L HWY 1MAIN_P   |   | 5                       |             | PROP_E |   |        |
| DE20         | LL - GOLF MAIN_P  |   | 6                       |             | PROP_E |   |        |
| DE21         | LL - GOLF MAIN_P  |   | 7                       |             | PROP_E | Ŧ |        |

Benfleu

#### **Demonstration**

| 🖌 Design Checks            |                                |                     |                      |                          |              |         |          |   |
|----------------------------|--------------------------------|---------------------|----------------------|--------------------------|--------------|---------|----------|---|
| Dutch Rail German F        | ail Italian Rail               | Transrap            | oid Interac          | tive                     |              |         |          |   |
| General Roads CE           | N Standards                    | Austrian Rail       | Danish F             | Rail                     |              |         |          |   |
| Туре:                      | Horizontal Alignmer            | nt 💌                | Apply                |                          |              |         |          |   |
| Geometry Project:          | Design                         | *                   | Browse               |                          |              |         |          |   |
| Horizontal Alignment:      | CONST                          | +                   | Edit                 |                          |              |         |          |   |
| Vertical Alignment:        | Profile Grade                  | ✓ +                 | Help                 |                          |              |         |          |   |
| 🔽 Include Children         |                                |                     |                      |                          |              |         |          |   |
| Definition: 🔿 S            | ingle Classification           | n 💿 Multip          | ole Classificatio    | ons                      |              |         |          |   |
| Classification: GS-        | 1M Freeway                     | 1                   | 1                    |                          |              |         |          |   |
| Terrain: Rol               | ing                            |                     | 1                    |                          |              |         |          |   |
| Design Speed: 50           |                                |                     | v                    |                          |              |         |          |   |
| Classification File: C:\F  | Program Files\Bent             | ley\InRoads         | Group V8.11\d        | dat                      |              |         |          |   |
| Design Criteria File: C:\F | <sup>o</sup> rogram Files\Bent | ley\InRoads         | Group V8.11\a        | dat                      |              |         |          |   |
|                            |                                |                     |                      |                          |              |         |          |   |
| Pre                        | ferences                       | Close               |                      |                          |              |         |          |   |
|                            | 🙀 Edit Class                   | ification I         | File                 |                          |              |         | 1        | > |
|                            | Alignment                      |                     |                      |                          | - 1          | _       |          |   |
|                            | Chart Chation:                 | CUNST               |                      | ×                        | #            |         | UK       |   |
|                            | Start Station:                 | 0+00.00             |                      |                          | +            |         | Cancel   |   |
|                            | Stop Station:                  | 50+00.00            |                      |                          | +            |         | Add      |   |
|                            | Classification:                | GS-1M Free          | eway                 | *                        |              |         | Update   | 1 |
|                            | lerrain:                       | Level               |                      | *                        |              |         | Delete   | 1 |
|                            | Design Speed:                  | 60                  |                      | *                        |              |         | Delete   | ר |
|                            |                                |                     |                      |                          |              |         | нер      | J |
|                            | Alignment                      | Start St            | Stop St              | Classifical              | tion         | T       | S        |   |
|                            | CONST                          | 0+00.00<br>50+00.00 | 50+00.00<br>70+00.00 | GS-1M Free<br>GS-1M Free | eway<br>eway | Level   | 60<br>50 |   |
|                            | CONST                          | 70+00.00            | 100+00.00            | GS-1M Free               | eway         | Rollin. | 65       |   |
|                            |                                |                     |                      |                          |              |         |          |   |
|                            |                                |                     |                      |                          |              |         |          |   |
|                            |                                |                     |                      |                          |              |         |          |   |
|                            |                                |                     |                      |                          |              |         |          |   |
|                            |                                |                     |                      |                          |              |         |          |   |
|                            |                                |                     |                      |                          |              |         |          |   |
|                            |                                |                     |                      |                          |              |         |          |   |
|                            |                                |                     |                      |                          |              |         |          |   |

×

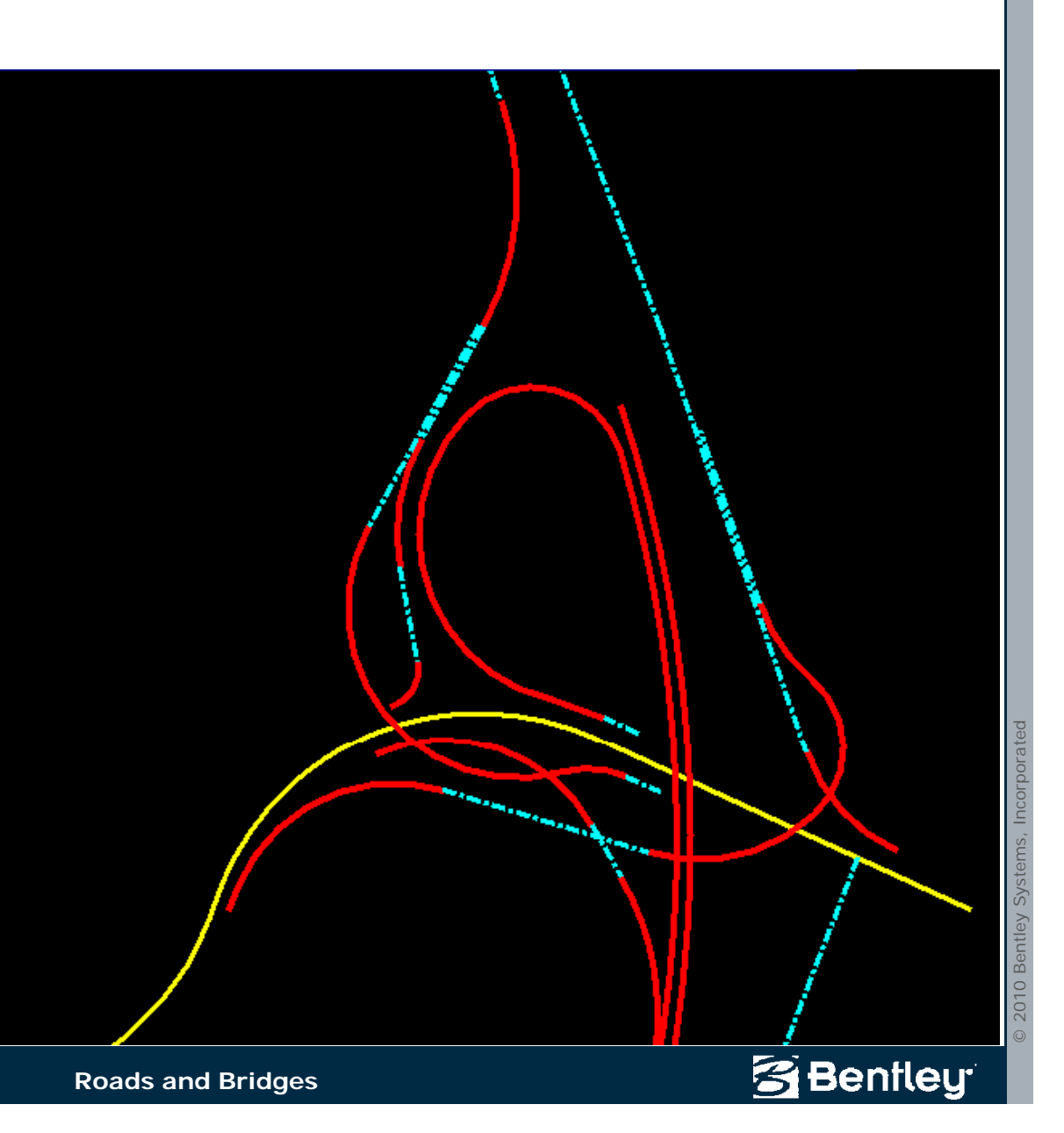

#### Conclusion

• Questions?

#### joe.waxmonsky@bentley.com

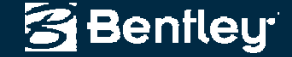